## Pay Fees for License App or Renewal

Once you receive notification that you can pay your fees, please log into CPPL portal to do so.

1) Click Licenses and Search Applications to locate your record. Click on the Pay Fees Due link.

| reate an A    | pplication Obtain                                                                   | a Fee Estimate Se                                                 | arch Applications                                      |               |                 |                     |              |                    |
|---------------|-------------------------------------------------------------------------------------|-------------------------------------------------------------------|--------------------------------------------------------|---------------|-----------------|---------------------|--------------|--------------------|
|               |                                                                                     |                                                                   |                                                        |               |                 |                     |              |                    |
| ecoras        |                                                                                     |                                                                   |                                                        |               |                 |                     |              |                    |
| wing 1-4 of 4 | Download results   Add to colle                                                     | ection                                                            |                                                        |               |                 |                     |              |                    |
| Date          | Record Number                                                                       | Record Type                                                       | Description                                            | Project Name  | Expiration Date | Status              | Action       | Short No           |
| ) 05/27/202   | 21 REN-000109-P                                                                     | Master Plumber or Master<br>Plumber/Gas Fitter License<br>Renewal | PAID BY: PREMIER<br>PLUMBING SERVICES                  |               |                 | Application Pending | Pay Fees Due |                    |
|               |                                                                                     |                                                                   |                                                        |               |                 |                     |              |                    |
| 2) Vie        | ew the fees bein                                                                    | g charged and cli                                                 | ick [Continue Ap                                       | plication] to | be taken to t   | he Payment S        | Screen.      |                    |
|               |                                                                                     |                                                                   |                                                        |               |                 | •                   |              |                    |
|               | Home Permit                                                                         | s Planning                                                        |                                                        |               |                 |                     |              |                    |
| 1             |                                                                                     |                                                                   | •                                                      |               |                 |                     |              |                    |
|               |                                                                                     |                                                                   |                                                        |               |                 |                     |              |                    |
|               | Create an App                                                                       | lication Ob                                                       | tain a Fee Estimat                                     | e Searc       | ch Applications | 5                   |              |                    |
|               | Create an App                                                                       | lication Ob                                                       | tain a Fee Estimat                                     | e Searc       | ch Applications | 5                   |              |                    |
|               | Create an App                                                                       | lication Ob                                                       | tain a Fee Estimate                                    | e Searc       | ch Applications | 5                   |              |                    |
|               | Create an App<br>Listed below are th                                                | lication Ob                                                       | tain a Fee Estimate                                    | e Searc       | ch Applications | ent screen.         |              |                    |
|               | Create an App<br>Listed below are the Application Fees                              | he fees due. Review t                                             | tain a Fee Estimate                                    | e Searc       | ch Applications | ent screen.         |              |                    |
|               | Create an App<br>Listed below are the<br>Application Fees<br>Fees                   | lication Ob                                                       | tain a Fee Estimate                                    | e Searc       | ch Applications | ent screen.         | Qty.         | Amount             |
|               | Create an App<br>Listed below are the<br>Application Fees<br>Fees<br>Master Plumber | he fees due. Review t                                             | tain a Fee Estimate<br>hem and click Contin<br>wal Fee | e Searc       | ch Applications | ent screen.         | Qty.         | Amount<br>\$100.00 |
|               | Create an App<br>Listed below are the<br>Application Fees<br>Fees<br>Master Plumber | he fees due. Review the fees fue fees due.                        | tain a Fee Estimate<br>hem and click Contin<br>wal Fee | e Searc       | ch Applications | ent screen.         | Qty.<br>1    | Amount<br>\$100.00 |

Continue Application »

3) Payment

....

Fil in your Credit Card information to pay by credit card.

You may pay by Credit Card. Please fill in all required information.

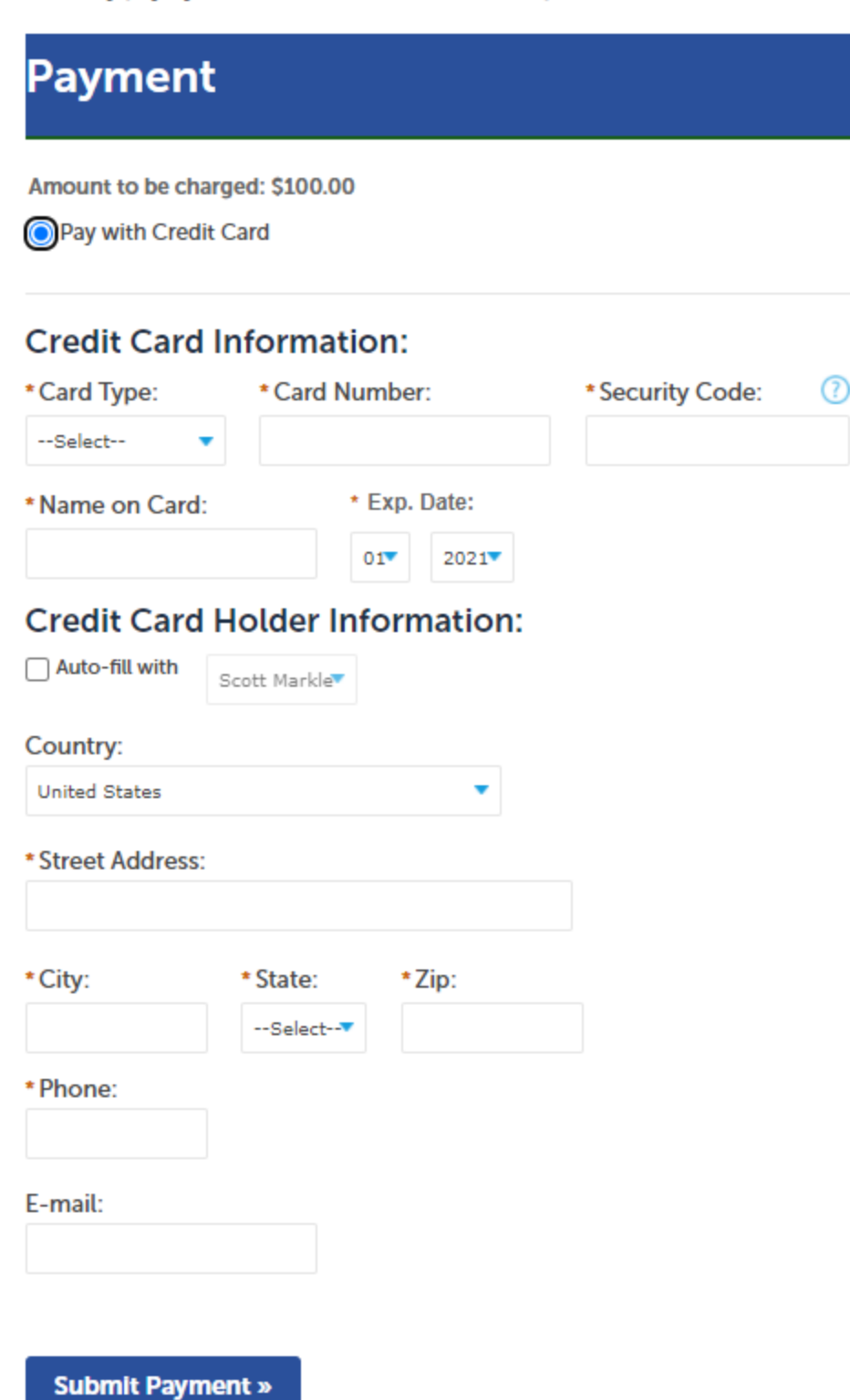

Page | 2

4)

| filee you ei  |                                        | ayment] you wiii                                                  |                                       | mation messa    | ige.              |                               |
|---------------|----------------------------------------|-------------------------------------------------------------------|---------------------------------------|-----------------|-------------------|-------------------------------|
| Home          | Permits Plan                           | ning                                                              |                                       |                 |                   |                               |
| Croato        | n Application                          | Obtain a F                                                        | oo Ectimato                           | Soarch A        | oplications       |                               |
| Create        | in Application                         | Optain a r                                                        | ee Estimate                           | Search A        | oplications       |                               |
| Confirmatio   | on                                     |                                                                   |                                       |                 |                   |                               |
| $\oslash$     | You have paid a f<br>Please print a co | ee associated to thi<br>by of this receipt an                     | s Record.<br>d retain a copy yo       | ur records.     |                   |                               |
|               |                                        |                                                                   |                                       |                 |                   |                               |
| hank was far  |                                        |                                                                   |                                       |                 |                   |                               |
| our Record    | I Number is REN-                       | 000109-P.                                                         |                                       |                 |                   |                               |
|               |                                        |                                                                   |                                       |                 |                   |                               |
| ou will need  | this number to ch                      | leck the status of yo                                             | our application or                    | to schedule/che | ck results of ins | spections.                    |
|               |                                        |                                                                   |                                       |                 |                   |                               |
|               | will be in on "A                       | nulientien Dendi                                                  |                                       | Downsite Office |                   |                               |
| tatus, issue  | the license, an                        | d print the pocke                                                 | ng status. The<br>et card.            | Permits Office  | e will locate il  | icenses with tr               |
| Home Permit   | s Planning                             |                                                                   |                                       |                 |                   |                               |
| <b>C</b>      |                                        |                                                                   | 1.4.11.21                             |                 |                   |                               |
| Create an App | lication Obtain a                      | i Fee Estimate Sea                                                | arch Applications                     |                 |                   |                               |
| ecords        |                                        |                                                                   |                                       |                 |                   |                               |
|               |                                        |                                                                   |                                       |                 |                   |                               |
| Date          | Record Number                          | Record Type                                                       | Description                           | Project Name    | Expiration Date   |                               |
|               |                                        |                                                                   |                                       |                 |                   | Status                        |
| 05/27/2021    | REN-000109-P                           | Master Plumber or Master<br>Plumber/Gas Fitter License<br>Renewal | PAID BY: PREMIER<br>PLUMBING SERVICES |                 |                   | Status<br>Application Pending |